# WinGesund 2.1

Einleitung Hauptbildschirm Datenbank Programminfo Registrierung

# Einleitung

Alternative Heilmethoden gewinnen wieder an Bedeutung. **WINGESUND** ist ein kleines Nachschlagwerk, das Ihnen Tips für alternative Behandlungsmöglichkeiten bei verschiedensten Erkrankungen und Wehwehchen gibt. Bei schwerwiegenden Erkrankungen sollten Sie auf alle Fälle einen Arzt aufsuchen!

Mit **WINGESUND** können Sie ohne spezielle Computerkenntnisse arbeiten. Vorkenntnisse im Umgang mit Windows sind aber von Vorteil. Das Programm läßt sich sowohl mit der Maus als auch mit der Tastatur steuern. **WINGESUND** besteht aus:

1) dem Hauptbildschirm

| -            |               |        |             |      | ١             | WING          | ESUNE         | Vers  |
|--------------|---------------|--------|-------------|------|---------------|---------------|---------------|-------|
| <u>I</u> nfo | <u>E</u> rkra | inkung | <u>S</u> uc | hen: | <u>W</u> rite | <u>H</u> ilfe | : <u>B</u> ee | enden |
| INFO         | ₽.            |        | 5           | 4    | 0             | - Children    |               | -Cc   |

und 2) der Datenbank

|                      |                    |               | WinGesund 2.1 Dat |
|----------------------|--------------------|---------------|-------------------|
| <u>D</u> ateieintrag | <u>E</u> rkrankung | <u>H</u> ilfe | Zurück            |
| Gruppe:              |                    |               | Erkrankung:       |

# Hauptbildschirm

Der Hauptbildschirm (WinGesund Version 2.1 ) gliedert sich in drei Bereiche:

1) Im oberen Bereich sehen Sie die für Windows gewohnte Menüleiste.

| -            |                    |                | WINGESUND Version 2.00 |               |                 |  |
|--------------|--------------------|----------------|------------------------|---------------|-----------------|--|
| <u>I</u> nfo | <u>E</u> rkrankung | <u>S</u> uchen | <u>D</u> rucken        | <u>H</u> ilfe | <u>B</u> eenden |  |

2) Darunter ist eine Reihe von Symbolschaltflächen angeordnet:

über die sie etwa die Liste einer bestimmten Gruppe

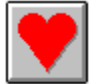

z.B. aller Herz- und Kreislauferkrankungen

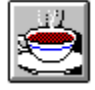

sowie weitere Funktionen (wie etwa hier Teezubereitung) direkt starten können.

3) Auf der rechten Seite des Bildschirms finden Sie die Schaltflächen:

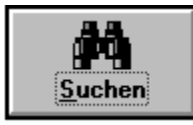

Mit dieser Schaltfläche aktivieren Sie die Suche nach einem bestimmten Begriff.

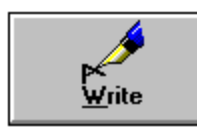

Über diese Schaltfläche gelangen Sie zur Textverarbeitung <u>Write</u>. Hier können Sie mit der Tastenkombination STRG + V den zuvor gewählten Eintrag kopieren und anschließend beliebig bearbeiten, ausdrucken bzw. als \*.wri-Datei abspeichern.

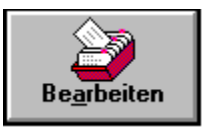

Über diese Schaltfläche gelangen Sie in die Datenbank.

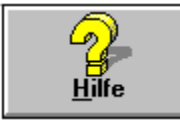

Über diese Schaltfläche können Sie die Hilfefunktion aufrufen.

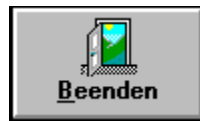

Über diese Schaltfläche steigen Sie aus dem Programm aus.

#### 

Mit dieser Schaltfläche an der unteren Seite des Bildschirms können Sie in den Einträgen vor- und zurückblättern.

### Bildschirmhilfe: EIN AUS

Mit diesen Options-Schaltflächen können Sie die Bildschirmhilfe (gelbe Kästchen) ein- und ausschalten.

# Datenbank

In der Datenbank können sie auf die gespeicherten WinGesund-Daten direkt zugreifen, sie verändern, löschen oder neue Daten eingeben.

Auf der rechten Seite finden Sie dafür folgende Schaltflächen:

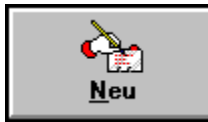

Mit dieser Schaltfläche können Sie einen neuen Eintrag beginnen.

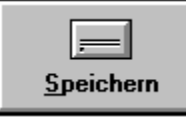

Mit dieser Schaltfläche speichern Sie einen neuen oder veränderten Eintrag ab.

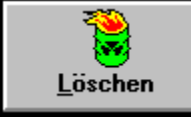

Mit dieser Schaltfläche löschen Sie den entsprechenden Eintrag.

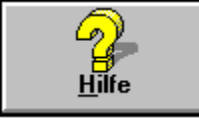

Über diese Schaltfläche aktivieren Sie die Hilfefunktion.

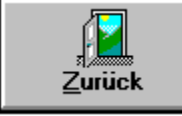

Über diese Schaltfläche gelangen Sie wieder zum Hauptbildschirm zurück.

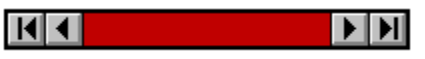

Mit dieser Schaltfläche an der unteren Seite des Bildschirms können Sie in den Einträgen vor- und zurückblättern.

## Suchen

Wenn Sie nach einem bestimmten Stichwort suchen, dann klicken Sie auf die Schaltfläche

oder den Menüeintrag Suchen

Daraufhin öffnet sich das Recherchefenster

) II

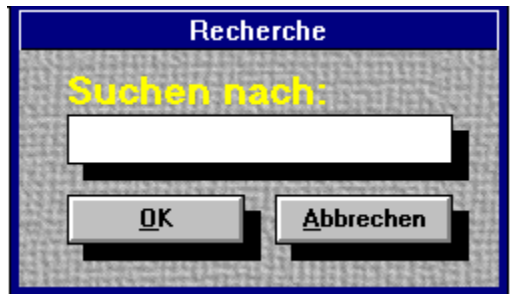

Geben Sie hier das entsprechende Stichwort ein.

Nun erfolgt die Volltextsuche, das heißt, daß in allen Feldern (Erkrankung, Behandlung, Ernährung, Wichtig) nach diesem Stichwort gesucht wird. Falls ein oder mehrere Einträge gefunden wurden erscheint diese Liste.

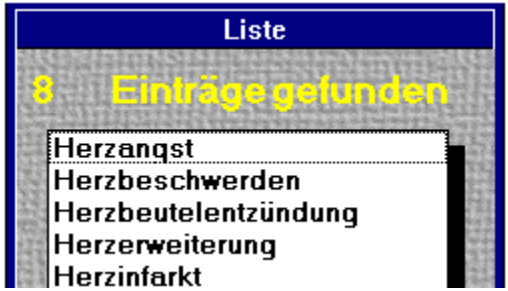

Bei Anklicken wird der entsprechende Eintrag geladen.

## Write

Vom **<u>Hauptbildschirm</u>** (WinGesund 2.1) gelangen Sie über die Schaltfläche **Write** oder den Menüklick **Write** zur Textverarbeitung **Write**.

Hier können Sie mit der Tastenkombination STRG + V bzw. im Menü <u>B</u>earbeiten/<u>E</u>infügen den zuvor gewählten Eintrag kopieren und anschließend beliebig bearbeiten, ausdrucken (Menü <u>D</u>atei/<u>D</u>rucken) bzw. als \*.wri oder \*.txt-Datei abspeichern (Menü <u>D</u>atei/Speichern <u>u</u>nter).

# Programminfo

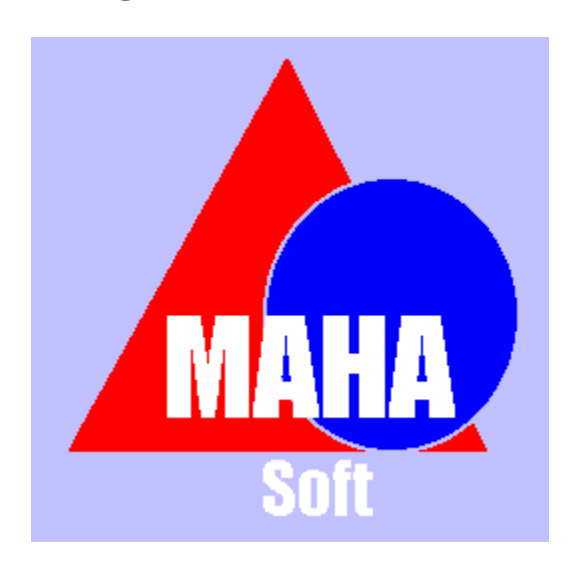

### © 1995 WINGESUND Version 2.1 by Mahasoft

Programmautor: Manfred Hafner, Khevenhüllerstr. 27/1, A-9020 Klagenfurt, Österreich, E-mail: m.hafner@magnet.at, Compuserve: 100524,1102

# Registrierung

Die neueste Vollversion von WINGESUND erhalten Sie für nur öS 200,-- (DM 30,--,/SFr 30,--) + öS 30,-- (DM 5,--/SFr 5,--) Versandspesen bei

MAHASOFT Manfred Hafner Khevenhüllerstr. 27/1 A-9020 Klagenfurt Österreich

Bei Überweisung des Betrages von öS 230,-- (DM 35,--/SFr 35,--) auf das Konto **415.616.716** bei der **Bank für Kärnten und Steiermark**, **Bankleitzahl 17.000** oder bei Zusendung eines Schecks (bitte nur EUROSCHECKs) kommt die Vollversion frei Haus.

Die Vollversion verfügt über zahlreiche Vorteile:

- 1) keine lästigen Sharewarehinweise zu Programmbeginn!
- 2) Erweiterter Umfang der Wingesund-Datenbank!
- 3) Uneingeschränkte Nutzung!